## Helios Modification de l'application

A tous les candidats ayant validé leur candidature sur Helios avant le changement de fiche biographique

Helios a été modifiée récemment. Vous pouvez désormais remplacer votre ancienne fiche biographique par une autre

1 - aller sur le site http://tlti.homeftp.net/helios/

Vous retrouvez une page connue. Vous devez taper votre NUMEN et votre mot de passe. Vous obtenez alors l'écran suivant

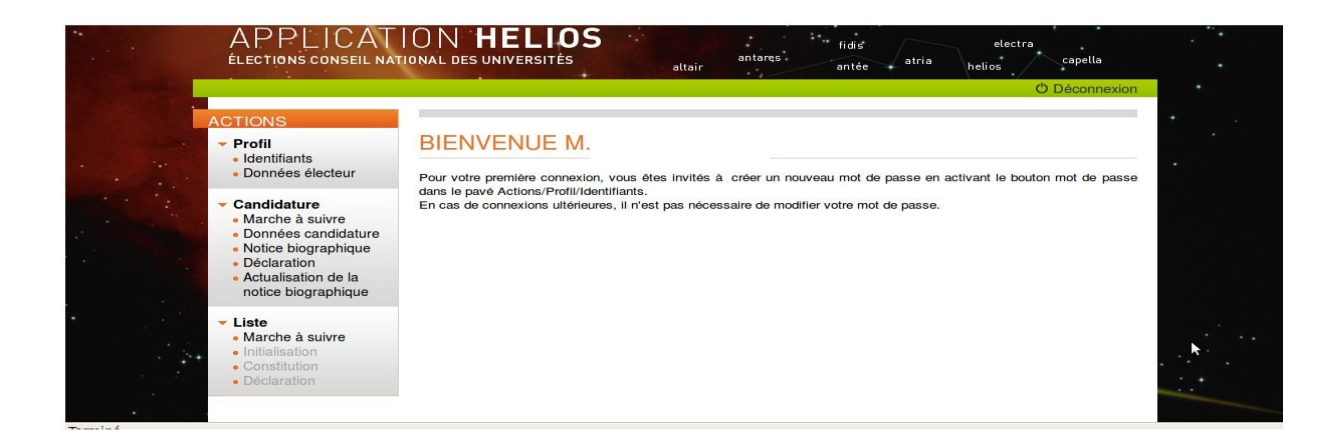

2 – sur le menu de gauche il y a une nouvelle fonctionnalité : « Actualisation de la notice biographique ». Cliquez dessus. Vous obtenez

|                                                                                                    |                                                                                                    | එ Déconnexi                                                                                                    |
|----------------------------------------------------------------------------------------------------|----------------------------------------------------------------------------------------------------|----------------------------------------------------------------------------------------------------|
| ACTIONS                                                                                                    | ACTUALISATION DE LA NOTICE BIOGRAPHIQUE                                                                                                    |                                                                                                    |
| <ul> <li>Candidature</li> <li>Marche à suivre</li> <li>Données candidature</li> <li>Notice biographique</li> <li>Déclaration</li> <li>Actualisation de la<br/>notice biographique</li> </ul> | Fichier PDF Parcourir TÉLÉVERSER ET REDÉCLARER                                                                                                    | Ce module permet de metter à jour votre notice<br>biographique, et ce, au prix d'une annulation de votre<br>précédent dossier de candidature. Une fois l'action<br>engagée, le numéro de dossier initial est invalidé.<br>Si votre candidature figure déjà sur une liste qui n'a<br>pas encore été déclarée par son responsable, le |
| <ul> <li>Liste</li> <li>Marche à suivre</li> <li>Initialisation</li> <li>Constitution</li> </ul>                                                                                             | pas encore ete deciar<br>système actualisera aut<br>dossier au sein de la l<br>contraire, l'operation se<br>et votre demande d'ac<br>dossier initial sera cons | système actualisera utornatiquement vos numéro de<br>dossier au sein de la liste concernée. Dans le cas<br>contraire, l'opération sera interrompue par le système<br>et votre demande d'actualisation sera refusée. Le<br>dossier initial sera conservé comme faisant foi.                                                          |

3 – cliquez sur le bouton « Parcourir » et rechercher votre nouvelle fiche biographique sur votre ordinateur

## **IMPERATIF :** Votre fiche biographique ne doit pas dépasser 3 pages, et doit être écrite dans une police de taille 12

Puis cliquez sur le bouton « Téléverser et redéclarer »

Vous effacerez alors l'ancien fichier et le remplacerez par le nouveau automatiquement. Le numéro de dossier qui vous avait été affecté est modifié. Envoyez votre nouveau n° de dossier à <u>cnu@snesup.fr</u> et au responsable de votre liste

Vous obtenez l'écran suivant

|                                                                                                    | Ö Déconnexior                                                                                                    |  |
|----------------------------------------------------------------------------------------------------|----------------------------------------------------------------------------------------------------|--|
| ACTIONS                                                                                                    | <ul> <li>La notice biographique FicheBioDF_DGRH.pdf a bien été réceptionnée.</li> <li>Une nouvelle déclaration de candidature vient d'être prise en compte sous la référence 27A8D9NEV.</li> </ul> |  |
|                                                                                                    | Déclaration de candidature                                                                                                    |  |
| <ul> <li>Candidature</li> <li>Marche à suivre</li> <li>Données candidature</li> <li>Notice biographique</li> <li>Déclaration</li> <li>Actualisation de la<br/>notice biographique</li> </ul> | Votre déclaration de candidature vient d'être prise en compte sous les références suivantes :                                                                                                    |  |
|                                                                                                    | Dossier de candidature                                                                                                    |  |
|                                                                                                    | NUMEN Le téléchargement de votre candidature vous permet<br>d'Imprimer votre notice biographique et votre                                                                                          |  |
| <ul> <li>Liste</li> <li>Marche à suivre</li> <li>Initialisation</li> </ul>                                                                                                    | Numéro de dossier déclaration individuelle de candidature revêtues de<br>votre numéro de dossier                                                                                                   |  |
|                                                                                                    |                                                                                                    |  |

4 - Vous devrez alors cliquer sur « télécharger » pour obtenir votre nouveau dossier, le signer et l'imprimer. Envoyez le à

SNESUP – secteur cnu 78 rue du Fg St Denis 75010 Paris et à cnu@snesup.fr